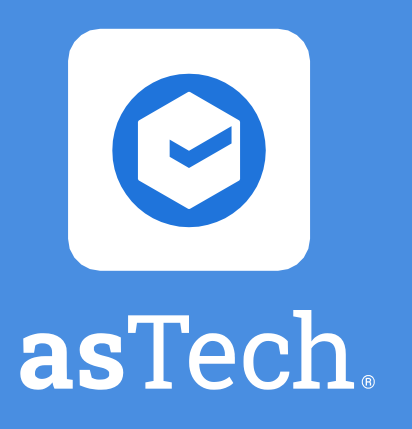

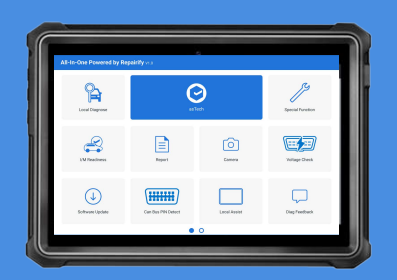

All-In-One tablet

# 1. Connect tablet to Wi-Fi

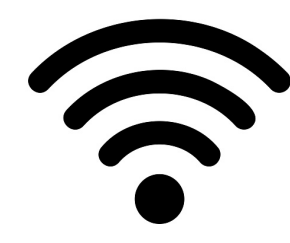

On the device home screen, tap Settings > Network & Internet > Wi-Fi. Slide Wi-Fi switch to ON.

\*Ensure your asTech app and Link have the most recent software update.

### 3. Login to asTech App

| ra<br>All-In-One Powered by Repairffy wser |                    |              |                   |   | 🕑 asTech. |
|--------------------------------------------|--------------------|--------------|-------------------|---|-----------|
| Mechanical                                 | asTech             |              | Service Functions |   | Login     |
| I/M Readiness                              | Report             | Camera       | DLC Voltage Check |   | Email     |
| $( \downarrow )$                           | (++++++)           |              |                   |   | Password  |
| Software Update                            | Can Bus Pin Detect | Local Assist | Diag Feedback     | 1 | Login     |

On your tablet, tap the center blue asTech button to open the app and log in using your credentials.

# 2. Connect carside device

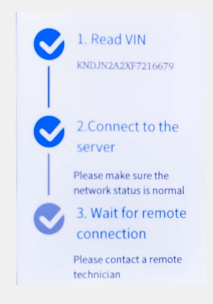

- 1. Ensure the car is in the Key-ON, Engine-OFF state.
- 2. Plug in the asTech LINK.
- 3. Select Remote Diagnostics.
- 4. Select WLAN.
- 5. Select Connect.

## 4. Start New Request

#### + New Request

You are now able to go into the asTech app, select your vehicle, and click *New Request*!

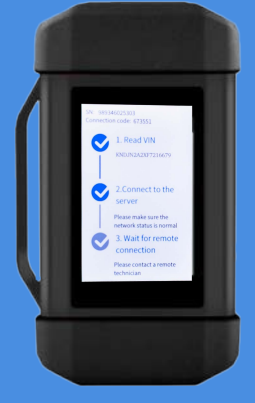

VCI Link

All-In-One Quick Start Guide